## 如何在web项目中生成新的license文件

在进行项目集成的时候,经常会遇到 license无效或者"LC.exe"已退出,代码为-1的错误

| JEE 1997 1997 1997 1997 1997 1997 1997 19 |
|-------------------------------------------|
| LC.exe"已退出 , 代码为 -1.                      |
| LC.exe"已退出,代码为 -1。                        |
|                                           |
|                                           |

该问题就是license有问题导致的,首先我么要保证该开发机器已经安装了AR,并且项目中的版本引用也是对应的版本。 下面就来说说如何解决license问题。 1、先找到项目的license文件,直接删除。如果项目中没有license文件就不用操作该项

| 1、元法理要自由1100050天日,互致剧练。如本项目于仅有1100050天日机个用床下该项                                       |                                                               |
|--------------------------------------------------------------------------------------|---------------------------------------------------------------|
| 📢 文件(E) 编辑(E) 视图(V) 项目(P) 生成(B) 调试(D) 测试(S) 分析(N) 工具(E) 扩展(X) 窗口(W) 帮助(H) 搜索(Ctrl+Q) |                                                               |
| 🕴 💿 🔹 🕲 📲 🍟 🤌 🕫 👻 📔 Debug 🕤 Any CPU 💦 🕨 IIS Express (Google Chrome) 👻 🏂 🖬 🖕          | 년 Live Share 🖉                                                |
| 關 licenses.licx 🗽 🗙 👳                                                                | 解决方案资源管理器 🔹 🕈 🗙                                               |
| 1 GrapeCity. ActiveReports. SectionReport, GrapeCity. ActiveReports 💠                | ◎ ◎ ☆ 週 '◎ - ≒ ৫ @ @ / - ぷ                                    |
| 2 GrapeCity. ActiveReports. PageReport, GrapeCity. ActiveReports                     | 搜索解决方案资源管理器(Ctrl+;)                                           |
| grapeCity. ActiveReports. Export. Pdf. Section. PdfExport, GrapeCity. ActiveRep      | □ 解决方案"JSViewerMVCApplication8"(1 个项目/共1个)                    |
| 提 删除license                                                                          | JSViewerMVCApplication8     Connected Services     Properties |
|                                                                                      | L licenses.licx                                               |
|                                                                                      | App_Start                                                     |
|                                                                                      | ClientApp                                                     |
|                                                                                      | <ul> <li>Reports</li> </ul>                                   |
|                                                                                      | Www.root                                                      |
|                                                                                      | P ⊕_ Global.asax                                              |
| 150% - 〇 未找到相关问题                                                                     | C# Startup.cs                                                 |
|                                                                                      | ▶ 📲 Web.config                                                |
|                                                                                      | 解决方案资源管理器 团队资源管理器                                             |
| 12/3+65/12/4/67/12/2/12/14/4/12/2/12/12/12/12/12/12/12/12/12/12/12/1                 |                                                               |
| 1> 已启动全部重新生成:项目: JSViewerMVCApplication8, 配置: Debug Any CPU                          | 周止<br>licenses.licx 文件属性                                      |

## 2、进行新的license文件生成,新建一个新的web窗体

| 🔀 文件(F) 编辑(E) 视图(V)                          | 项目(P)                  | 生成(B)                 | 调试(D)                  | 测试(S)      | 分析(N)      | 工具(T)      | 扩展(X)       | 窗口(W     | ) 帮助(H)                         | 搜索 (Ctrl+C      | 2)         | ٩                                   | JSVieweication      | 8 — 0           | $\times$ |
|----------------------------------------------|------------------------|-----------------------|------------------------|------------|------------|------------|-------------|----------|---------------------------------|-----------------|------------|-------------------------------------|---------------------|-----------------|----------|
| I新项 - JSViewerMVCApplication8                |                        |                       |                        |            |            |            |             |          |                                 | ?               | , ×        |                                     |                     | 🖄 Live Share    | Ŕ        |
| 日安装                                          | 排序依据                   | : 默认值                 |                        | -          | F 🔢        |            |             | 搜        | 索(Ctrl+E)                       |                 | P          |                                     |                     |                 |          |
| Visual C#<br>Web                             |                        | HTML页                 |                        |            |            |            | Visual C#   | ¥<br>v   | <b>(型:</b> Visual C<br>Veb 应用程序 | #<br>的窗体        |            | ) 業 () 原言理語                         | 9 - <b>5 C</b> ∂ () | <b>1</b> - 2    | φ ×      |
| Razor                                        | ژ ا                    | JavaScript            | 文件                     |            |            |            | Visual C#   |          | 新建Web窗体                         |                 |            | 解决方案"JSVie                          | (1 个项目/共 1 个)       | 2               |          |
| Web API<br>MVC                               |                        | 样式表                   |                        |            |            |            | Visual C#   |          |                                 |                 |            | JSViewerMVCApplication8             |                     |                 |          |
| SignalR<br>曾坰                                |                        | Web 窗体                |                        |            |            |            | Visual C#   |          |                                 |                 |            |                                     | ses.licx            |                 |          |
| 标记脚本                                         |                        | 包含母版页                 | 的 Web 窗(               | *          |            |            | Visual C#   |          |                                 |                 |            | ■ 引用<br>■ App_Sta<br>■ ClientAp     | irt<br>op           |                 |          |
| 常规<br>NET Core                               |                        | MVC 5 视图              | 图页(Razor)              |            |            |            | Visual C#   |          |                                 |                 |            | Controll                            | ers                 |                 |          |
| Reporting                                    | <b>@</b>               | 带有布局的                 | MVC 5 视图               | 國页(Razor)  |            |            | Visual C#   |          |                                 |                 |            | Global.a                            | t<br>sax            |                 |          |
| Storm Items                                  | ۳ <u>5</u>             | Web API 참             | 控制器类(v2.               | 1)         |            |            | Visual C#   |          |                                 |                 |            | 약] packages.config<br>c# Startup.cs |                     |                 |          |
| WiySQL<br>数据                                 | ۳ <u>4</u>             | SignalR Hu            | ub Class (v2           | )          |            |            | Visual C#   |          |                                 |                 |            | Y_ Web.com                          | ing                 |                 |          |
| 代码<br>联机                                     | <b>"</b>               | SignalR Pe            | rsistent Co            | nnection C | lass (v2)  |            | Visual C#   |          |                                 |                 |            | 7案资源管理器                             | 团队资源管理器             |                 | τųχ      |
|                                              | <u></u>                | ACD NET H             | kI⊞f¤r <del>∀</del>    |            |            |            | Vieual C#   | Ŧ        |                                 |                 |            | werMVCApp                           | lication8 项目属性      |                 |          |
| 称(N): WebForm1.aspx                          |                        |                       |                        |            |            |            |             |          |                                 | 添加(A)           | 取消         | ↓ <i>▶</i><br>支服务器                  |                     |                 |          |
| 1>D:\ActiveReports资料\Demo<br>====== 全部重新生成:成 | \JS-Viewer\<br>功 0 个,失 | JSViewerMV<br>败 1 个,旨 | CApplicati<br>兆过 0 个 = | on8\JSView | erMVCAppli | cation8\JS | ViewerMVCAp | plicatio | n8. csproj(29                   | 2,5): error MSE | ▼ <b>开</b> | URL<br>发服务器                         | http://lo           | calhost 400 477 | , 🙂 📼    |

3、拆分,然后再工具栏拖入AR对应的版本的Viewer

| 📢 文件(F) 编辑(E) 视图(V)   | 项目(P) 生成(B) 调试(D) 格式(O) 表(A) 测试(S) 分析(N) 工具(T) 扩展(X) 窗口(W) 帮助(H)                                                                                                    | 搜索 (Ctrl+Q) 👂 JSVion8 - 🗇 🗙              |
|-----------------------|----------------------------------------------------------------------------------------------------|------------------------------------------|
| 0 - 0   🏠 - 🎥 🔐       | ウ - ペ -   Debug - Any CPU - ト IIS Express (Google Chrome) - 🖒 -   声   図 🛫 🤇 (新建内联样式                                                                                                    | ) • 🗆 🗗 (先) 🔹 (默认大 • 🍹 🕜 Live Share 🖓    |
| 工具箱 ▼ ₽ ×             | WebForm1.aspx 🛥 🗙 licenses.licx 🚡 🗙 👻                                                                                                    | 解决方案资源管理器 🔹 🖣 🗙                          |
| 捜索工具箱 👂 🗸             | 9  +                                                                                                    | ○ ○ ☆ 尋 `⊙ - ≒ ♂ ≓ ⓑ ↔ ≯                 |
| Microsoft ASP.NET MVC | 10 E <body></body>                                                                                                    | 捜索解決方案资源管理器(Ctrl+;) ・ ・                  |
| ▷ 标/住<br>▷ \$/1₽      | 11 🖻 <form id="form1" runat="server"></form>                                                                                                    | 解決方案"JSViewerMVCApplication8"(1 个项目/共1个) |
| ▷ 验证                  | 12 <div></div>                                                                                                    | ▲ ⑤ JSViewerMVCApplication8              |
| ▷ 导航                  | 13                                                                                                    | Properties                               |
| ▷ 登录                  | 14                                                                                                    | ☐ licenses.licx                          |
| ▷ WebParts            | 15                                                                                                    |                                          |
| ▷ 动态数据                | 150 % 🔹 🖉 未找到相关问题 🔹 🚺 👌 行: 15 字符: 1 空格 CRLF                                                                                                    | P App_Start                              |
| ▶ HTML                | bouy                                                                                                    | Controllers                              |
| ▷ 常規                  |                                                                                                    | Reports                                  |
|                       |                                                                                                    | www.root     Global.asax                 |
| 丁目筘                   |                                                                                                    | Packages.config                          |
|                       |                                                                                                    | ♦ C= Startup.cs                          |
|                       |                                                                                                    | ▶ WebEcomfig web页面                       |
|                       |                                                                                                    | 解決方案资源管理器团队资源管理器                         |
|                       |                                                                                                    | ■性 <b>・ </b>                             |
|                       |                                                                                                    | DOCUMENT                                 |
|                       | 输出                                                                                                    |                                          |
|                       | 显示输出来源(S): 生成 🔹 🖕 😫 😓                                                                                                    | A ASP.NET                                |
|                       | 1> npm ERR! code ETARGET                                                                                                    | Culture                                  |
|                       | <ol> <li>npm ERR! notarget No matching version found for @grapecity/ar-viewer@15.1.3-beta-828.</li> <li>npm ERR! notarget In most cases you or one of your dependencies are requesting</li> </ol> | Debug                                    |
|                       | 1> npm ERR! notarget a package version that doesn't exist.                                                                                                    | ASP.NET                                  |
| 服冬哭资酒管神哭 丁目箔          | 【 / / / / / / / / / / / / / / / / / / /                                                                                                    |                                          |
| 川民ノン市町メロルト町メ工作者       |                                                                                                    |                                          |

4、如果工具栏找不到对应AR版本的Viewer可以参考该博客: https://gcdn.grapecity.com.cn/fo ... 4397&extra=page%3D4 5、把工具栏的Webviewer拖入到设计界面,生成新的license文件

| 🔀 文件(F) 编辑(E) 视图(V)                  | ) 项目(P) 生成(B) 调试(D) 格式(O) 表(A) 测试(S) 分析(N) 工具(T) 扩展(X) 窗口(W) 帮助(H) 搜索(Ctrl+Q)                                                                                                    | P JSViewerMVCApplication8 登录 <sup>A</sup> → □ × |
|--------------------------------------|----------------------------------------------------------------------------------------------------|-------------------------------------------------|
| 0 - 0 🕅 - 🏠 🔛 🔐                      | - ペー・ Debug - Any CPU - ト IIS Express (Google Chrome) - 🖒 - 🏓 🙆 - (新建内联样式) - 🔲 🗗 (先) -                                                                                                    | (就)大小 B / U A 副王・説 - Ind Live Share 名           |
| T89                                  | ISViewerM/CApplication9 NeGat/ISViewerM/CApplication9 WebGered your d X                                                                                                    | X 47%4-7-122202/0622110199                      |
| 1981                                 | 9                                                                                                    |                                                 |
| Microsoft ASP.NET MVC                | 10 E <body></body>                                                                                                    |                                                 |
| ▲ ActiveReports 15                   | 11 🗄 <form id="form1" runat="server"></form>                                                                                                    | 投影時次/J 条页/Felizefia(LIII+;)                     |
| * 7mitt +/                           |                                                                                                    | IF 供力量 JSViewerMVCApplication8 (1 小坂日/英 1 小)    |
| 🗗 WebViewer                          | 也入WebViewer到设计界面                                                                                                    | Connected Services                              |
| ▶ 标准                                 |                                                                                                    | 🎾 Properties                                    |
| ▷数据                                  |                                                                                                    | - ▶ •■引用                                        |
| ▷ 验证                                 |                                                                                                    | App_Start                                       |
| と登場し                                 | 16 L                                                                                                    | ClientApp                                       |
| WebParts                             | 17                                                                                                    | Reports                                         |
| ▷ AJAX 扩展                            | -                                                                                                    | 🕨 💼 www.root                                    |
| ▷ 动态数据                               | 150% - マ未找到相关问题 ( ) 行:15 字符:1 空格 CRLF                                                                                                    | ar-webviewer-locale.json                        |
| ▶ HTML                               |                                                                                                    | ▶ a Global.asax                                 |
| ▷ 常規                                 |                                                                                                    | packages.config                                 |
|                                      |                                                                                                    | P C Startupics ▶ P Web.config                   |
|                                      |                                                                                                    | WebForm1.aspx                                   |
|                                      |                                                                                                    |                                                 |
|                                      |                                                                                                    |                                                 |
|                                      |                                                                                                    |                                                 |
|                                      |                                                                                                    |                                                 |
|                                      |                                                                                                    | 解决方案资源管理器 团队资源管理器                               |
|                                      |                                                                                                    | ₩t±                                             |
|                                      |                                                                                                    | DOCUMENT                                        |
|                                      | a toti a 19-22 , w                                                                                                    |                                                 |
|                                      | 任务运行程序资源管理器<br>▼ ↓ ×                                                                                                    |                                                 |
|                                      |                                                                                                    | Culture                                         |
|                                      | 找不到任务运行程序配置。 生成前(0)                                                                                                    | Debug                                           |
|                                      | 生成后(0)                                                                                                    | EnableSessionState                              |
|                                      |                                                                                                    | Language C#                                     |
|                                      |                                                                                                    |                                                 |
|                                      |                                                                                                    |                                                 |
| ✓ ×1+(r) अस्तत्व(c) total(V)         | ) 現日(P) 生成(b) 補助(U) 補助(U) 液(A) 過動(S) 力引(N) 工具(I) 分肥(A) 酸口(W) 補助(H) 技家(C(II+Q)                                                                                                    | SviewenvivCApplications                         |
| O + O   12 + 🖆 💾 🔐   1               | 🤊 * 🤄 🔹 Debug 🔹 Any CPU 🔹 🕨 IIS Express (Google Chrome) * 😋 * 🍺 🙆 🚽 (新建内联样式) * 🛄 🗗 (元) 🔹                                                                                                    | (默认大/▼ B / U A 副 ■ * 3 → lo Live Share &        |
| 工具箱 ▼ ₽ ×                            | JSViewerMVCApplication8* NuGet: JSViewerMVCApplication8 WebForm1.aspx* + × licenses.licx = × + Ø                                                                                                    | ■ 解决方案资源管理器 ▼ ↓ ×                               |
| 投索工具箱 ・                              | 12 \equiv kody> +                                                                                                    | - • • • • • • • • • • • • • • • • • • •         |
| Microsoft ASP.NET MVC                | 13 style="block: style="block: style="block: style: style: |                                                 |
| <ul> <li>ActiveReports 15</li> </ul> | 14 (div)                                                                                                    |                                                 |
| ▶ 指针                                 | 15                                                                                                    | JSViewerMVCApplication8                         |
| WebViewer                            | ActiveReportsWeb:WebViewer ID="WebViewer1" runat="server" he                                                                                                    | Cp Connected Services                           |
| ▷ 标准                                 | 17 (ActiveReportsWeb:WebViewer)                                                                                                    | A Properties                                    |
| N ROLE                               | 10 (/form)                                                                                                    | P == 5/H                                        |
| b Bat                                |                                                                                                    | P = App_start b = ClientApp                     |
| ▷ 登录                                 |                                                                                                    | Controllers                                     |
| ▷ WebParts                           | 20 L                                                                                                    | Reports                                         |
| ▷ AJAX 扩展                            | 21                                                                                                    | ▶ ∎ www.root License文件                          |
| ▷ 动态数据                               | 100 % * G# オ5K39/11大P#歴 * 行:17 学符:38 空格 CRLF                                                                                                    | J ar-webviewer-locale.json                      |
| ▶ HTML                               | activereportsweb:webviewer#WebViewer1                                                                                                    | P licenses.licx                                 |
| אתה א                                | WebViewer - WebViewer                                                                                                    | P packages.config                               |
|                                      |                                                                                                    | ♦ c# Startup.cs                                 |
|                                      |                                                                                                    | ▶ ₽ Web.config                                  |
|                                      |                                                                                                    | P e] WebForm1.aspx                              |
|                                      |                                                                                                    |                                                 |
|                                      |                                                                                                    |                                                 |
|                                      |                                                                                                    |                                                 |
|                                      |                                                                                                    |                                                 |
|                                      |                                                                                                    | <b>新</b> 決方案团導管理器<br>回从因弊管理器                    |